# Configureer en controleer de DICOM NATtracker en -terugval

# Inhoud

| Inleiding                                                                          |
|------------------------------------------------------------------------------------|
| Voorwaarden                                                                        |
| Vereisten                                                                          |
| Gebruikte componenten                                                              |
| Beperkingen voor NAT DIA Tracker                                                   |
| Beperkingen voor Cisco IOS XE Catalyst SD-WAN release 17.10.1a en eerdere releases |
| Beperkingen voor Cisco IOS XE Catalyst SD-WAN release 17.1.1a                      |
| Beperkingen voor Cisco IOS XE Catalyst SD-WAN release 17.13.1a                     |
| Ondersteunde interfaces voor NAT DIA Tracker                                       |
| Configureren                                                                       |
| Netwerkdiagram                                                                     |
| Configuraties                                                                      |
| Stap 1. NAT DIA-tracker configureren                                               |
| Stap 2. Bind de Tracker aan transport interface                                    |
| Stap 3. NAT-feedback op bestaand DICOM-beleid inschakelen                          |
| Verifiëren                                                                         |
| Tracker voor probleemoplossing                                                     |
| Gerelateerde informatie                                                            |
|                                                                                    |

## Inleiding

Dit document beschrijft hoe u DIA NAT Tracker en Fallback op Cisco IOS XE®-routers kunt configureren en verifiëren met behulp van Cisco Catalyst Manager GUI.

## Voorwaarden

### Vereisten

Het Cisco SD-WAN NAT DIA-beleid moet op brancheapparaten worden geconfigureerd. Raadpleeg het gedeelte <u>Verwante informatie</u> voor instructies over het implementeren van Direct Internet Access (DIA) voor SD-WAN.

#### Gebruikte componenten

Dit document is gebaseerd op deze software- en hardwareversies:

Cisco Catalyst SD-WAN Manager versie 20.14.1

- Cisco Catalyst SD-WAN controller versie 20.14.1
- Cisco Edge-router versie 17.14.01a

De informatie in dit document is gebaseerd op de apparaten in een specifieke laboratoriumomgeving. Alle apparaten die in dit document worden beschreven, hadden een opgeschoonde (standaard)configuratie. Als uw netwerk live is, moet u zorgen dat u de potentiële impact van elke opdracht begrijpt.

#### Beperkingen voor NAT DIA Tracker

Beperkingen voor Cisco IOS XE Catalyst SD-WAN release 17.10.1a en eerdere releases

- In Cisco IOS XE release 17.6.x en hoger wordt de NAT DIA-tracker niet ondersteund op dialerinterfaces. Van Cisco IOS XE Catalyst SD-WAN release 17.7.1a bieden subinterfaces en dialer interfaces ondersteuning voor single-endpoint en dual-endpointtrackers.
- DNS URL-endpoint wordt niet ondersteund op Cisco IOS XE Catalyst SD-WAN apparaten.
- U kunt slechts één tracker of tracker groep toepassen op een interface.
- De NAT fallback-functie wordt alleen ondersteund door Cisco IOS XE Catalyst SD-WAN release 17.3.2.
- Het IP-adres van de tunnel met adres 169.254.x.x wordt niet ondersteund om het zScalereindpunt in handtunnels te volgen.
- U moet minimaal twee single endpoint trackers configureren om een tracker groep te configureren.
- Een tracker groep kan slechts een maximum van twee single endpoint trackers bevatten.
- In Cisco IOS XE release 17.10.1 en eerdere releases, kunt u IPv4-tracker niet op een IPv6interface configureren of vice versa. De tracker zal niet actief zijn.

Beperkingen voor Cisco IOS XE Catalyst SD-WAN release 17.1.1a

- API URL-eindpunt wordt alleen ondersteund op IPv6 DIA-tracker en niet ondersteund op IPv4 DIA tracker.
- Zowel IPv4- als IPv6-trackers kunnen niet in dezelfde trackergroep worden gebruikt.
- U moet de opdracht Toestaan alle opdracht onder de TLOC-tunnelinterface configureren voor IPv6-trackers om te werken met een TLOC-tunnelinterface.
- Meervoudige NAT66 DIA interfaces worden niet ondersteund.
- NAT-feedback op gecentraliseerd gegevensbeleid wordt niet ondersteund.

Beperkingen voor Cisco IOS XE Catalyst SD-WAN release 17.13.1a

• Endpoint DNS-elementen worden niet ondersteund in een tracker-groep.

Opmerking: Zorg ervoor dat u een IP-adres voor het eindpunt gebruikt om te reageren op HTTP-/HTTPS-verzoeken. Google DNS-server 8.8.8.8 kan bijvoorbeeld niet worden gebruikt als IP-adres voor het eindpunt. Ondersteunde interfaces voor NAT DIA Tracker

U kunt de NAT DIA tracker configureren voor de volgende interfaces:

- Mobiele interfaces
- Ethernet-interfaces
- Ethernet (PPPoE)-interfaces
- Subinterfaces
- DSL-snelkiezerinterfaces (PPPoE en PPPoA)

Opmerking: IPv6 NAT DIA-tracker wordt alleen ondersteund op fysieke en subinterfaces van Ethernet interfaces.

## Configureren

### Netwerkdiagram

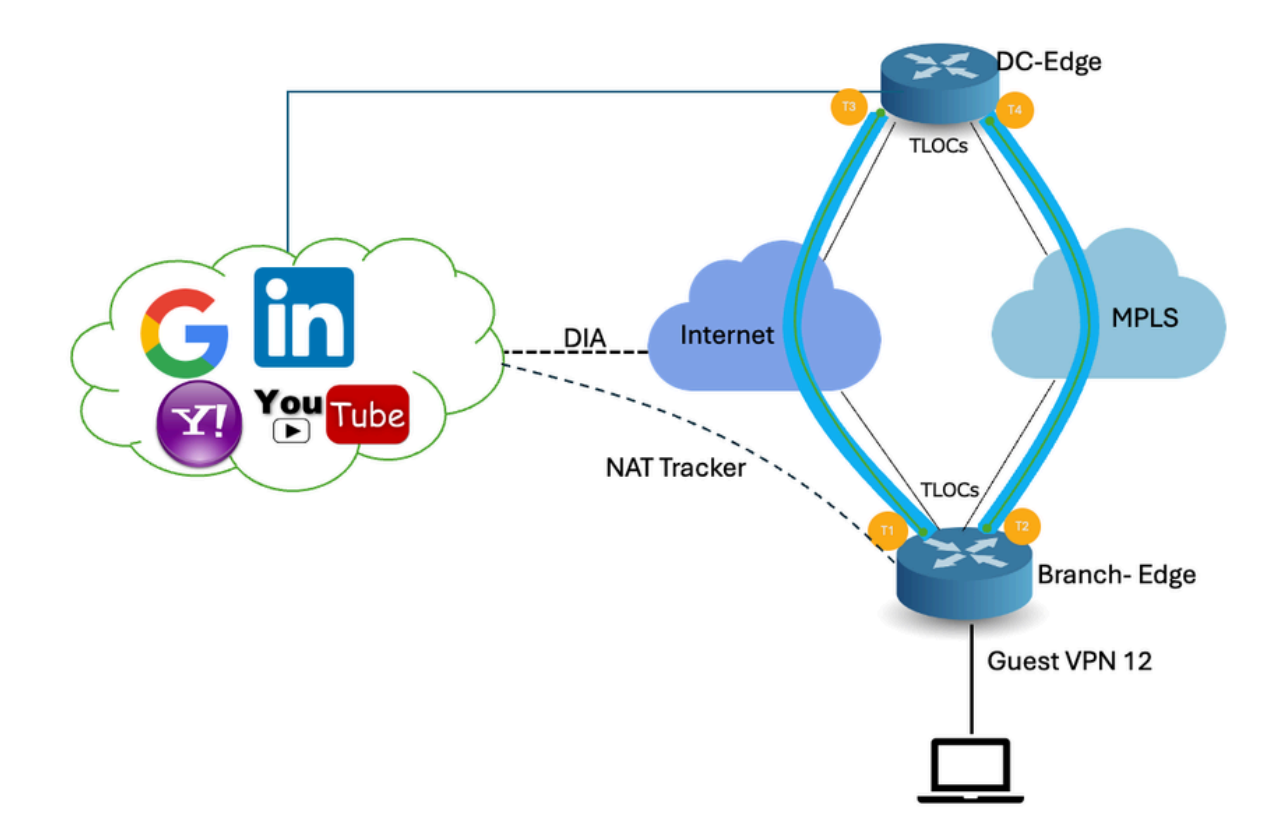

#### Configuraties

De DIA tracker helpt te bepalen of het internet of externe netwerk niet beschikbaar is geworden. De NAT DIA Tracking-functie is handig wanneer NAT is ingeschakeld op een transportinterface in VPN 0 om gegevensverkeer van de router rechtstreeks naar het internet te laten vertrekken.

Als het internet of externe netwerk niet beschikbaar wordt, blijft de router doorsturen van verkeer op basis van de NAT-route in de service-VPN. Verkeer dat naar het internet wordt doorgestuurd,

wordt verbroken. Om te voorkomen dat het internetgebonden verkeer wordt gedropt, configureert u de DIA-tracker op de edge-router om de status van de transportinterface te volgen. De tracker onderzoekt periodiek de interface om de status van het internet te bepalen en de gegevens terug te sturen naar de aanhechtingspunten die zijn gekoppeld aan de tracker.

### Stap 1. NAT DIA-tracker configureren

Navigeer in het menu Cisco SD-WAN Manager naar Configuration > Templates.

| 2         | Monitor        |                                          |                   |                                    |   |
|-----------|----------------|------------------------------------------|-------------------|------------------------------------|---|
| *         | Configuration  | Configuration Groups                     |                   |                                    |   |
| *         | Tools          | Policy Groups                            | re Temp           | blates                             |   |
| <b>\$</b> | Maintenance    | Service Insertion                        |                   |                                    |   |
| 20        | Administration | Cloud OnRamp for SaaS                    |                   |                                    |   |
| ·Ð        | Workflows      | Cloud OnRamp for Multicloud<br>Devices   | ~                 |                                    |   |
|           | Reports        | Network Hierarchy                        |                   | Description                        | ٦ |
| dd        | Analytics      | Certificates<br>Certificate Authority    | 4237ea <b>1</b> 5 | Device template of Site400-cE1 wit | F |
| Ø         | Explore        | Templates 🗸                              | 72fa9563          | Device template of Site200-cE1 wit | F |
|           |                | Policies<br>Security                     | b <b>1</b> b238   | Device template of Site200-cE2 wit | F |
|           |                | Unified Communications<br>Network Design | 248d5ce           | Device template of Site500-cE1 wit | F |
|           |                | Cloud onRamp for laaS                    | )983cf18          | Device template of Site500-cE2 wit | F |
|           |                | Application Catalog                      | 718bba            | Device template of Site100-cE1 wit | F |
|           |                | 58129554-ca0e-4010-a787-71a              | 5288785           | Device template of Site100-cE2 wit | F |

Klik op Functiesjablonen. Zoek naar de functiesjabloon voor Cisco-systeem in de zoekbalk, klik op de drie punten (...) en klik op Bewerken om aan te passen.

| Configuration                           |                                                                  |              |              |                  |                  |            |                     |                     |
|-----------------------------------------|------------------------------------------------------------------|--------------|--------------|------------------|------------------|------------|---------------------|---------------------|
| Device Templates Feature                | ire Templates                                                    |              |              |                  |                  |            |                     |                     |
| Q 400 × system ×                        | Search                                                           |              |              |                  |                  |            |                     | V                   |
| Add Template<br>Template Type Non-Defau | Add Template Template Type Non-Default  Total Rows: 3 of 125 t 3 |              |              |                  |                  |            | s 13 @              |                     |
| Name                                    | Description                                                      | Туре         | Device Model | Device Templates | Devices Attached | Updated By | Last Updated        |                     |
| ntp_system_21-10-2021_19-3              | Test Drive Template: System                                      | Cisco NTP    | CSR1000v     | 8                | 8                | admin      | 04 Apr 2024 7:19:47 | PM GM' ***          |
| system_Site400-cE1_400_28               | Test Drive Template: System                                      | Cisco System | C8000v       | 1                | 1                | admin      | 04 Apr 2024 4:21:19 | PM GM' ···          |
| system_Site500-cE2_500_14e              | . Test Drive Template: System                                    | Cisco System | C8000v       | 1                | 1                | admin      | 04 Apr 2024 4:27:53 | View                |
|                                         |                                                                  |              |              |                  |                  |            |                     | Change Device Model |
|                                         |                                                                  |              |              |                  |                  |            |                     | Delete              |
|                                         |                                                                  |              |              |                  |                  |            |                     | Сору                |

Klik in het voorbeeld Systeemfunctie op Tracker.

| Configuration            |                                                                                            |  |  |  |
|--------------------------|--------------------------------------------------------------------------------------------|--|--|--|
| Device Templates Fi      | eature Templates                                                                           |  |  |  |
| Feature Template > Cisco | o System > system_Site400-cE1_400_288e91b4-e59e-4af4-92f8-847b4237ea15_04-04-2024_16-21-17 |  |  |  |
| Device Type              | C8000v                                                                                     |  |  |  |
| Template Name*           | system_Site400-cE1_400_288e91b4-e59e-4af4                                                  |  |  |  |
| Description*             | Test Drive Template: System feature of Site400                                             |  |  |  |
|                          |                                                                                            |  |  |  |
| Basic Configuration      | GPS Tracker Advanced                                                                       |  |  |  |
| BASIC CONFIGURATION      | ÔN                                                                                         |  |  |  |

Klik op New Endpoint Tracker om de tracker parameters te configureren.

| Tracker |                  |           |          |                   |              |
|---------|------------------|-----------|----------|-------------------|--------------|
| TRACKER | S TRACKER GROUPS |           |          |                   |              |
| New Er  | dpoint Tracker   |           |          |                   |              |
| Optiona | Name             | Threshold | Interval | Multiplier        | Tracker Type |
|         |                  |           |          | No data available |              |
|         |                  |           |          |                   |              |
|         |                  |           |          | No data available |              |

Voer de trackerparameters in en klik op Toevoegen.

Naam: Naam van de tracker. De naam kan maximaal 128 alfanumerieke tekens bevatten. U kunt

maximaal acht trackers configureren.

Drempelwaarde: Duur om te wachten tot de sonde een antwoord teruggeeft alvorens te verklaren dat de transportinterface is uitgeschakeld. Bereik: 100 tot 1000 milliseconden Standaard: 300 milliseconden.

Interval: frequentie waarmee een sonde wordt verzonden om de status van de transportinterface te bepalen. Bereik: 20 tot 600 seconden. Standaard: 60 seconden (1 minuut).

Vermenigvuldiger: Het aantal keren dat een sonde aanwezig kan zijn voordat wordt verklaard dat de transportinterface niet beschikbaar is. Bereik: 1 tot 10. Standaard: 3.

Tracker Type: Kies interface om de DIA tracker te configureren.

Eindpunttype: U kunt IP-adres of DNS-naam of URL selecteren.

Eindpunt DNS Naam: DNS naam van het eindpunt. Dit is de bestemming in het internet waarnaar de router sondes stuurt om de status van de transportinterface te bepalen.

Klik op de vervolgkeuzelijst en selecteer Globaal om een standaardwaarde te wijzigen.

| Tracker                 |                               | ~          |
|-------------------------|-------------------------------|------------|
| TRACKERS TRACKER GROUPS |                               |            |
| Name                    | racker1                       | 1          |
| Threshold               |                               |            |
| Interval                | Global     Device Specific >  | - 1        |
| Multiplier              | O Default                     |            |
| Tracker Type            | ⊘ → Interface                 |            |
|                         |                               | ×          |
| Endpoint Type           | O IP Address O DNS Name O URL |            |
| Endpoint DNS Name       | () www.cisco.com              |            |
|                         |                               | Cancel Add |

Klik op Bijwerken.

| lew Endp                             | oint Tracker |               |                |            |              |                   |
|--------------------------------------|--------------|---------------|----------------|------------|--------------|-------------------|
| optional                             | Name         | Threshold     | Interval       | Multiplier | Tracker Type | Action            |
|                                      | tracker1     | 100           | ⊕ 30           | Ø 3        | Interface    | / 0               |
| lew Obje                             | ct Tracker   |               |                |            |              |                   |
| lew Obje<br>Tracker Typ              | ct Tracker   | • Interface ( | ) SIG () Route |            | ☐ Mark       | as Optional Row   |
| lew Obje<br>Tracker Typ<br>Dbject ID | ot Tracker   | ● Interface ( | ) SIG () Route |            | Mark         | as Optional Row ( |

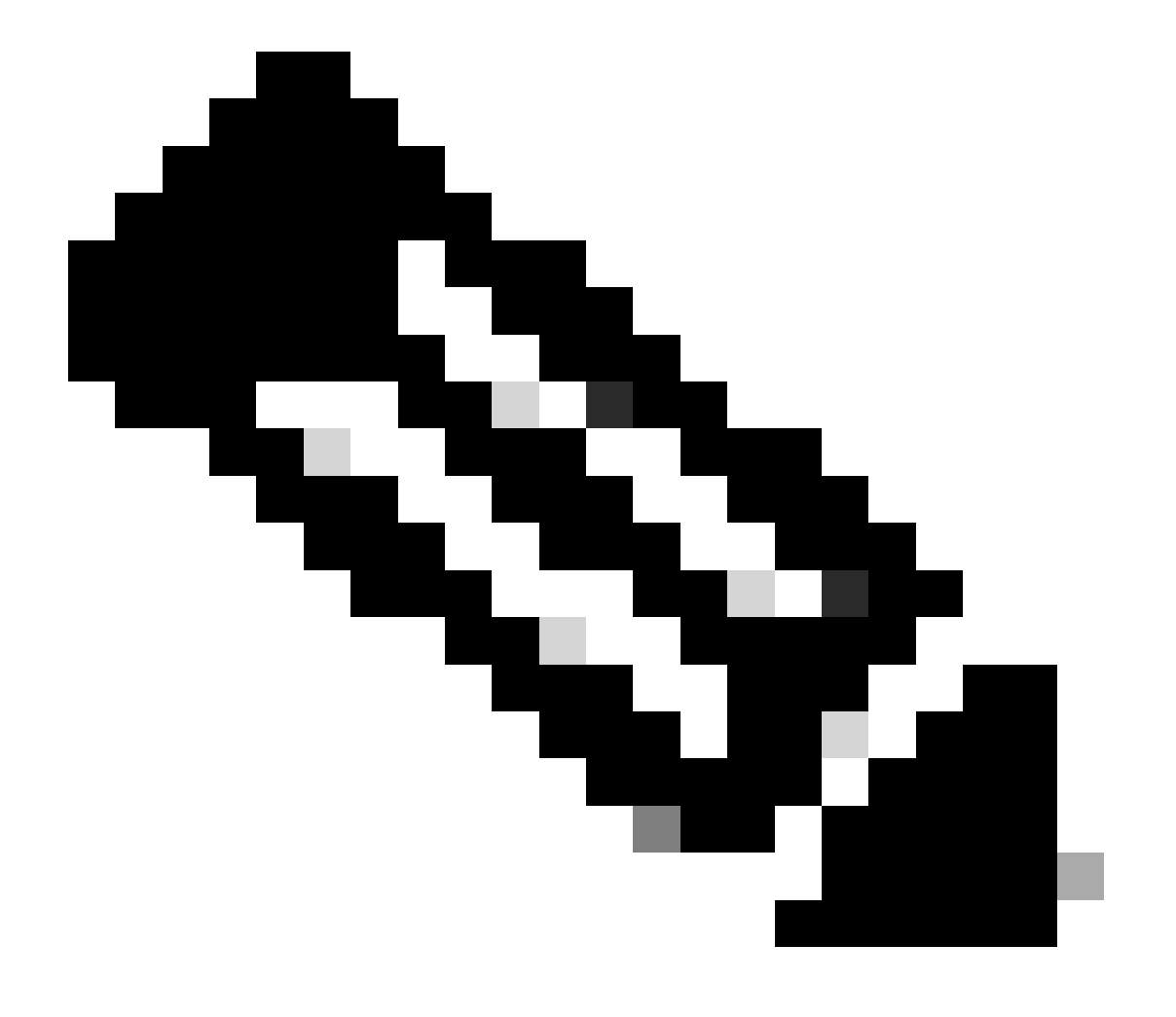

Opmerking: Zorg ervoor dat u twee single-endpointtrackers hebt geconfigureerd voordat u een trackergroep configureert.

#### Klik op Next (Volgende).

| Device Template 288e91b4-e59e-4af4-92f8-847b4237ea15 |           |             |                   |                   |                                      |                        |
|------------------------------------------------------|-----------|-------------|-------------------|-------------------|--------------------------------------|------------------------|
| Q Search                                             |           |             |                   |                   |                                      | 7                      |
|                                                      |           |             |                   |                   |                                      | Total Rows: 1 🕋 👱      |
| S Chassis Number                                     | System IP | Hostname    | Prefix(0.0.0.0/0) | Address(192.188.1 | .1) Interface Name(GigabitEthernet8) | IPv4 Address/ prefix-k |
| C8K-06B43DFE-2350-F2B2-E8E2-F80                      |           | Site400-cE1 | 0.0.0/0           |                   | GigabitEthernet8                     |                        |
|                                                      |           |             |                   |                   |                                      |                        |
|                                                      |           |             |                   |                   |                                      |                        |
|                                                      |           |             |                   |                   |                                      |                        |
|                                                      |           |             |                   |                   |                                      |                        |
|                                                      |           |             |                   |                   |                                      |                        |
|                                                      |           |             |                   |                   |                                      |                        |
|                                                      |           |             |                   |                   |                                      |                        |
|                                                      |           |             |                   |                   |                                      |                        |
|                                                      |           |             |                   |                   |                                      |                        |
|                                                      |           |             |                   |                   |                                      |                        |
|                                                      |           |             |                   | Next              | ancel                                |                        |
|                                                      |           |             |                   | Next              | ancer                                |                        |

Klik op apparaten en zorg ervoor dat de configuratie correct is. Klik op Config Diff en zij aan zij op Diff. Klik op Apparaten configureren.

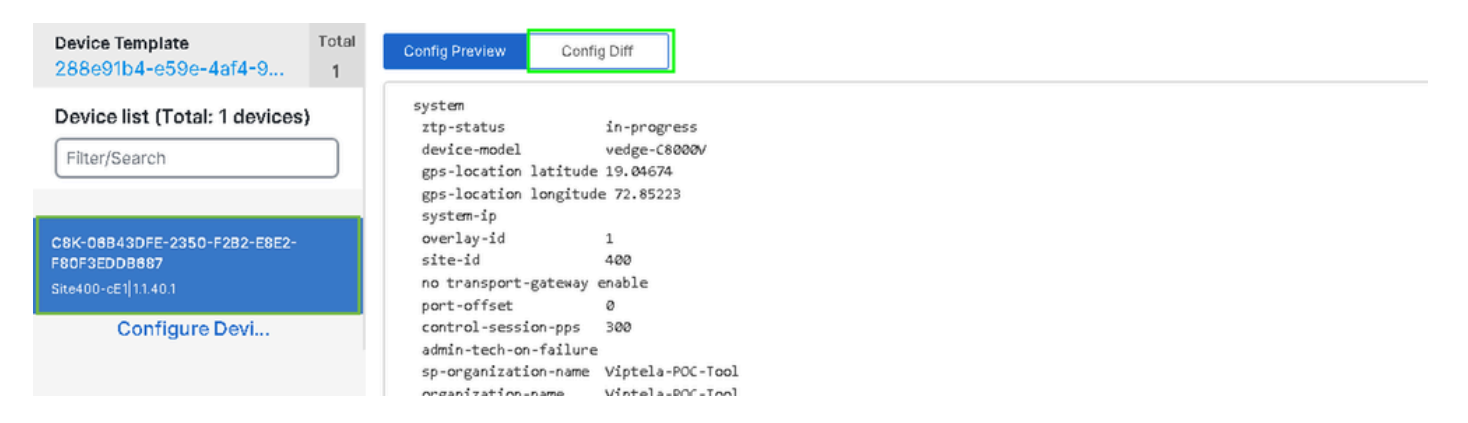

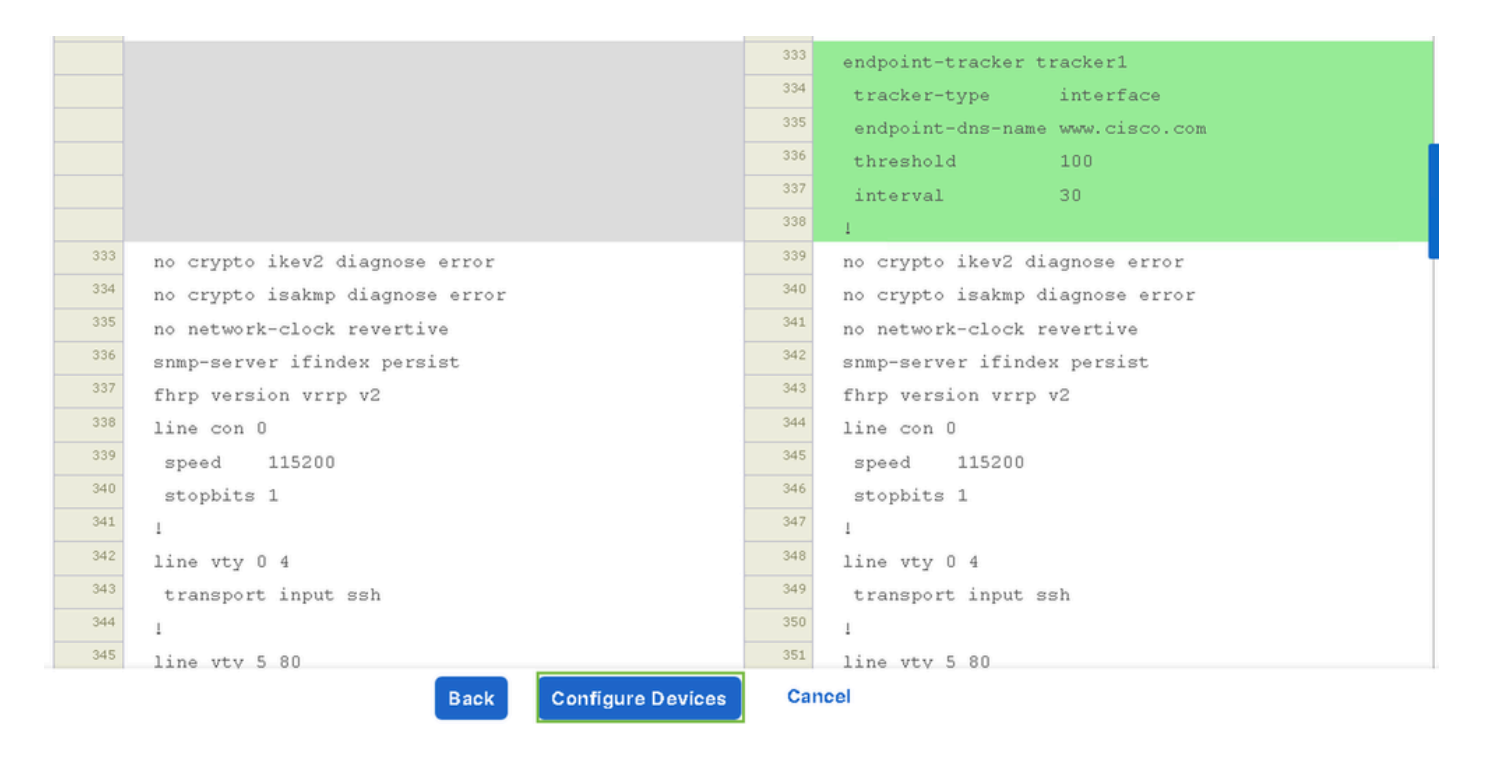

vManager heeft de apparaatsjabloon met succes geconfigureerd met de trackerconfiguratie.

| Push Feature Template Configuration   Subject Validation success | View Logs                                                                                                    |  |  |  |
|------------------------------------------------------------------|----------------------------------------------------------------------------------------------------|--|--|--|
| Total Task: 1   Success : 1                                      | Host: Site400-cE1( )                                                                                                    |  |  |  |
| Device Group (1)                                                 | Device C8000v<br>Model:                                                                                                    |  |  |  |
| Q Search Table                                                   | [29-Jul-2024 7:50:20 PDT] Configuring device with feature template:<br>[29-Jul-2024 7:50:21 PDT] Checking and creating device in Manager                                                                                                    |  |  |  |
| Status Message Cinassis Number                                   | [29-Jul-2024 7:50:22 PDT] Generating configuration from template     [29-Jul-2024 7:50:29 PDT] Device is online     [29-Jul-2024 7:50:29 PDT] Updating device configuration in Manager     [29-Jul-2024 7:50:29 PDT] Sending configuration to device     [99-Jul-2024 7:50:29 PDT] Sending configuration to device |  |  |  |
| Success Template successfully attac                              | [29-Jul-2024 7:50:36 PDT] Device has pulled the configuration         [29-Jul-2024 7:50:39 PDT] Device: Config applied successfully         [29-Jul-2024 7:50:39 PDT] Template successfully attached to device                                                                                                    |  |  |  |
|                                                                  |                                                                                                    |  |  |  |
|                                                                  |                                                                                                    |  |  |  |
|                                                                  |                                                                                                    |  |  |  |
|                                                                  |                                                                                                    |  |  |  |

#### Stap 2. Bind de Tracker aan transport interface

Navigeer in het menu Cisco SD-WAN Manager naar Configuration > Templates.

| 20  | Monitor        | C                                        |                   |                                    |   |
|-----|----------------|------------------------------------------|-------------------|------------------------------------|---|
| ۶   | Configuration  | Configuration Groups                     |                   |                                    |   |
| ×   | Tools          | Policy Groups                            | re Temp           | blates                             |   |
| ¢   | Maintenance    | Service Insertion                        |                   |                                    |   |
| 20  | Administration | Cloud OnRamp for SaaS                    |                   |                                    |   |
| -8  | Workflows      | Cloud OnRamp for Multicloud              | ~                 |                                    |   |
|     | Reports        | Network Hierarchy                        |                   | Description                        | ٦ |
| dil | Analytics      | Certificates<br>Certificate Authority    | 1237ea <b>1</b> 5 | Device template of Site400-cE1 wit | F |
| Ø   | Explore        | Templates 🗸                              | 72fa9563          | Device template of Site200-cE1 wit | F |
|     |                | Policies<br>Security                     | b1b238            | Device template of Site200-cE2 wit | F |
|     |                | Unified Communications<br>Network Design | 248d5ce           | Device template of Site500-cE1 wit | F |
|     |                | Cloud onRamp for laaS                    | )983cf <b>1</b> 8 | Device template of Site500-cE2 wit | F |
|     |                | Application Catalog                      | 7 <b>1</b> 8bba   | Device template of Site100-cE1 wit | F |
|     |                | 58129554-ca0e-4010-a787-71a              | 5288785           | Device template of Site100-cE2 wit | F |

Zoek naar de NAT-transportinterfacekaart in de zoekbalk, klik op de drie punten (...) en klik op Bewerken om aan te passen.

| Configuration        |                          |                              |              |                  |                  |            |                      |                                                |           |
|----------------------|--------------------------|------------------------------|--------------|------------------|------------------|------------|----------------------|------------------------------------------------|-----------|
| Device Template      | s Feature Template       | 25                           |              |                  |                  |            |                      |                                                |           |
| Q 400 × Gigs         | abitEthernet1 × Search   |                              |              |                  |                  |            |                      | $\nabla$                                       |           |
| Add Template         |                          |                              |              |                  |                  |            |                      |                                                |           |
| Template Type N      | on-Default 🗸             |                              |              |                  |                  |            | Total Rows: 1 of 125 | (2) 徽                                          |           |
| Name                 | Description              | Туре                         | Device Model | Device Templates | Devices Attached | Updated By | Last Updated         | d                                              | 1         |
| interface_GigabitEth | Test Drive Template: Int | Cisco VPN Interface Ethernet | C8000v       | 1                | 1                | admin      | 04 Apr 2024          | 4:22:1. •••                                    |           |
|                      |                          |                              |              |                  |                  |            | (                    |                                                |           |
|                      |                          |                              |              |                  |                  |            |                      | View                                           |           |
|                      |                          |                              |              |                  |                  |            |                      | View<br>Edit                                   |           |
|                      |                          |                              |              |                  |                  |            |                      | Vlew<br>Edit<br>Change Devic                   | e Models  |
|                      |                          |                              |              |                  |                  |            |                      | View<br>Edit<br>Change Devic<br>Delete         | e Models  |
|                      |                          |                              |              |                  |                  |            |                      | View<br>Edit<br>Change Devic<br>Delete<br>Copy | ce Models |
|                      |                          |                              |              |                  |                  |            |                      | View<br>Edit<br>Change Devic<br>Delete<br>Copy | ce Models |

Klik op het tabblad Geavanceerd.

| Configuration          |                                                                            |
|------------------------|----------------------------------------------------------------------------|
| Device Templates       | Feature Templates                                                          |
| Feature Template 🗦 Cis | co VPN Interface Ethernet > interface_GigabitEthernet1_04-04-2024_16-21-18 |
| Device Type            | C8000v                                                                     |
| Template Name*         | interface_GigabitEthernet1_04-04-2024_16-21-18                             |
| Description*           | Test Drive Template: Interface GigabitEthernet1 fe                         |
|                        |                                                                            |
| Basic Configuration    | Tunnel NAT VRRP ACL/QoS ARP TrustSec Advanced                              |

Om de tracker naam toe te voegen aan de Tracker, selecteert u Global in het vervolgkeuzemenu.

. . . . .

| Tracker                      |                |       |
|------------------------------|----------------|-------|
| ICMP/ICMPv6 Redirect Disable | 🌐 Global       | Off   |
|                              | 📼 Device Speci | fic > |
| GRE tunnel source IP         | ⊘ Default      |       |
|                              | 1              |       |

Voer de trackernaam in die u in de systeemsjabloon hebt gemaakt en klik op Bijwerken.

| Tracker                      | Tracker1   |        |        |  |
|------------------------------|------------|--------|--------|--|
| ICMP/ICMPv6 Redirect Disable | ⊙ ▾ On Off |        |        |  |
| GRE tunnel source IP         | ✓ ▼        |        |        |  |
| Xconnect                     | ⊘ -        |        |        |  |
|                              |            | Cancel | Update |  |

Klik op Next (Volgende).

| Device Template 288e91b4-e59e-  | 4af4-92f8-8 | 47b4237ea15 |                   |               |         |                                  |                        |          |
|---------------------------------|-------------|-------------|-------------------|---------------|---------|----------------------------------|------------------------|----------|
| Q Search                        |             |             |                   |               |         |                                  |                        | 7        |
|                                 |             |             |                   |               |         |                                  | Total Rows: 1          | <u>+</u> |
| S Cinassis Number               | System IP   | Hostname    | Prefix(0.0.0.0/0) | Address(192.1 | 88.1.1) | Interface Name(GigabitEthernet8) | IPv4 Address/ prefix-k | _        |
| C8K-06B43DFE-2350-F2B2-E8E2-F80 |             | Site400-cE1 | 0.0.0.0/0         |               |         | GigabitEthernet8                 |                        |          |
|                                 |             |             |                   |               |         |                                  |                        |          |
|                                 |             |             |                   |               |         |                                  |                        |          |
|                                 |             |             |                   |               |         |                                  |                        |          |
|                                 |             |             |                   |               |         |                                  |                        |          |
|                                 |             |             |                   |               |         |                                  |                        |          |
|                                 |             |             |                   |               |         |                                  |                        |          |
|                                 |             |             |                   |               |         |                                  |                        |          |
|                                 |             |             |                   |               |         |                                  |                        |          |
|                                 |             |             |                   |               |         |                                  |                        |          |
|                                 |             |             |                   |               |         |                                  |                        |          |
|                                 |             |             |                   | Next          | Cancel  |                                  |                        |          |

Klik op apparaten en zorg ervoor dat de configuratie correct is. Klik op Config Diff en zij aan zij op Diff. Klik op Apparaten configureren.

| Device Template<br>288e91b4-e59e-4af4-9                              | Total<br>Config Preview Config Diff                                                                                                    |
|----------------------------------------------------------------------|----------------------------------------------------------------------------------------------------|
| Device list (Total: 1 devices)<br>Filter/Search                      | system<br>ztp-status in-progress<br>device-model vedge-C8000V<br>gps-location latitude 19.04674<br>gps-location longitude 72.85223<br>system-ip                                                                                                    |
| C8K-06B43DFE-2350-F2B2-E8E2-<br>F80F3EDDB687<br>Site400-cE1 1.1.40.1 | overlay-id 1<br>site-id 400<br>no transport-gateway enable<br>port-offset 0                                                                                                    |
| Configure Devi                                                       | control-session-pps 300<br>admin-tech-on-failure<br>sp-organization-name Viptela-POC-Tool<br>organization-name Viptela-POC-Tool<br>port-hop<br>track-transport<br>track-default-gateway<br>console-baud-rate 115200<br>no on-demand enable<br>on-demand idle-timeout 10 |

| interface GigabitEthernet1        | <sup>212</sup> interface GigabitEthernet1        |
|-----------------------------------|--------------------------------------------------|
| no shutdown                       | 213 no shutdown                                  |
| arp timeout 1200                  | <sup>214</sup> arp timeout 1200                  |
| ip address 10.2.7.2 255.255.255.0 | <sup>215</sup> ip address 10.2.7.2 255.255.255.0 |
| no ip redirects                   | <sup>216</sup> no ip redirects                   |
| ip mtu 1500                       | <sup>217</sup> ip mtu 1500                       |
| ip nat outside                    | <sup>218</sup> ip nat outside                    |
| load-interval 30                  | 219 load-interval 30                             |
| mtu 1500                          | 220 mtu 1500                                     |
|                                   | 221 endpoint-tracker tracker1                    |
| negotiation auto                  | 222 negotiation auto                             |
| exit                              | <sup>223</sup> exit                              |
| interface GigabitEthernet2        | 224 interface GigabitEthernet2                   |
| no shutdown                       | 225 no shutdown                                  |
| arp timeout 1200                  | arp timeout 1200                                 |
| Back Configure Devices            | Cancel                                           |

vManager heeft de apparaatsjabloon met succes geconfigureerd.

Stap 3. NAT-feedback op bestaand DICOM-beleid inschakelen

Cisco IOS XE Catalyst SD-WAN apparaten ondersteunen de NAT fallback-functie voor Direct Internet Access (DIA). NAT-fallback-functie stelt verkeer in staat om een ander pad te gebruiken als het primaire NAT-pad mislukt. Dit verzekert ononderbroken connectiviteit zelfs als er kwesties met de primaire NAT configuratie zijn.

U schakelt NAT-fallback in met Cisco SD-WAN Manager:

Navigeer vanuit het Cisco SD-WAN Manager menu naar Configuration > Policy.

# 🗞 Monitor

| \$         | Configuration  | Configuration Groups        |          |
|------------|----------------|-----------------------------|----------|
| ×          | Tools          | Policy Groups               |          |
| à          | Maintonona     | Service Insertion           |          |
| ÷          | Maintenance    | Topology                    | zed Pol  |
| 20         | Administration | Cloud OnRamp for SaaS       |          |
| .n         | Workflows      | Cloud OnRamp for Multicloud |          |
| - <b>D</b> | WORNDWS        | Devices                     |          |
| -          | Reports        | Network Hierarchy           | afault A |
| . Lel      | Applytics      | Certificates                |          |
|            | Analytics      | Certificate Authority       |          |
| Ø          | Explore        | Templates                   |          |
|            |                | Policies 🗸                  |          |
|            |                | Security                    |          |
|            |                | Unified Communications      | nes      |
|            |                | Network Design              | Jagias   |
|            |                | Cloud onRamp for laaS       | nogies   |
|            |                | Application Catalog         | ∋ss_v    |
|            |                | VIP10_DC_Preference         |          |
|            |                | VIP16_QoS_Classify_SIP      |          |

interface GigabitEthernet1
ip address 10.2.7.2 255.255.255.0
no ip redirects
ip nat outside
load-interval 30
negotiation auto

endpoint-tracker tracker1

arp timeout 1200 end

Site400-cE1#show sdwan running-config | sec endpoint endpoint-tracker tracker1 tracker-type interface endpoint-dns-name www.cisco.com threshold 100 interval 30

De output toont hoe de trackerstatus te verifiëren met behulp van de opdrachten tonen endpointtracker en tonen endpoint-tracker Gigabit Ethernet1.

| Site400-cE1#show              | endpoint-tracker          | -              |                       |               |          |               |                      |
|-------------------------------|---------------------------|----------------|-----------------------|---------------|----------|---------------|----------------------|
| Interface<br>GigabitEthernet1 | Record Name S<br>tracker1 | Status /<br>Up | Address Famil<br>IPv4 | y RTT in<br>8 | msecs    | Probe ID<br>6 | Next Hop<br>10.2.7.1 |
| Site400-cE1#show              | endpoint-tracker          | r interfa      | ce GigabitEth         | iernet1       |          |               |                      |
| Interface                     | Record Name               | Status         | Address Fa            | amily RTT     | in msecs | Probe         | ID Next Hop          |
| GigabitEthernet1              | tracker1                  | Up             | IPv4                  |               | 8        | 6             | 10.2.7.1             |

De output toont timer-gerelateerde informatie over de tracker om te helpen debug trackergerelateerde problemen, als er:

| Site400-cE1#sh | ow endpoint-trac     | ker records   |               |            |             |              |
|----------------|----------------------|---------------|---------------|------------|-------------|--------------|
| Record Name    | Endpoint             | EndPoint Type | Threshold(ms) | Multiplier | Interval(s) | Tracker-Type |
| tracker1       | <u>www.cisco.com</u> | DNS_NAME      | 100           | 3          | 30          | interface    |

De output van show ip sla summiere opdracht.

Site400-cE1#show ip sla summary IPSLAs Latest Operation Summary Codes: \* active, ^ inactive, ~ pending All Stats are in milliseconds. Stats with u are in microseconds

| ID | Туре | Destination | Stats  | Return<br>Code | Last<br>Run    |
|----|------|-------------|--------|----------------|----------------|
| *5 | dns  | 8.8.8.8     | RTT=16 | OK             | 16 seconds ago |
| *6 | http | x.x.x.x     | RTT=15 | OK             | 3 seconds ago  |

Controleer de reserveconfiguratie die op het apparaat is toegepast met behulp van het commando show sdwan policy van-vsmart.

#### <#root>

```
Site400-cE1#show sdwan policy from-vsmart
from-vsmart data-policy _VPN12_VPN12_DIA
direction from-service
vpn-list VPN12
sequence 1
match
source-data-prefix-list Site400_AllVPN_Prefixes
action accept
nat use-vpn 0
```

```
nat fallback
```

no nat bypass default-action drop

### Tracker voor probleemoplossing

Laat deze debugs op het randapparaat toe om te controleren hoe de router sondes verzendt om de status van de vervoerinterface te bepalen.

- Om te controleren hoe de router sondes verzendt en de status van de vervoerinterfaces bepaalt gebruik het debug platform software sdwan tracker commando dat wordt ondersteund tot de 17.12.x release.
- Vanaf 17.13.x, om de sondslogboeken te controleren, laat deze debugs toe.
  - set platform software trace ios R0 sdwanrp-tracker debug
  - set platform software trace ios R0 sdwanrp-cfg debug
- Om de logboeken te controleren met betrekking tot IP SLA verrichtingsfout en spoor, laat deze debugs toe. Deze logbestanden tonen aan of IP SLA-bewerkingen mislukken.
  - debug ip-fout overtrekken
  - debug ip fout sla

Draai deze show en monitor commando's om de debug logs te controleren:

- logboekprofiel tonen sdwan intern
- profiel voor logboekregistratie bewaken sdwan internal

Site400-cE1#show logging profile sdwan internal Logging display requested on 2024/08/13 08:10:45 (PDT) for Hostname: [Site400-cE1], Model: [C8000V], Ve

Displaying logs from the last 0 days, 0 hours, 10 minutes, 0 seconds executing cmd on chassis local ... Unified Decoder Library Init .. DONE Found 1 UTF Streams

| 2024/08/13 | 08:02:28.408998337 | {iosrp_R0-0}{255}: | [buginf]       | [17432]:              | (debug): | <pre>IPSLA-INFRA_TRACE:OPER:10 s</pre> |
|------------|--------------------|--------------------|----------------|-----------------------|----------|----------------------------------------|
| 2024/08/13 | 08:02:28.409061529 | {iosrp_R0-0}{255}: | [buginf]       | [17432]:              | (debug): | IPSLA-INFRA_TRACE:OPER:10 S            |
| 2024/08/13 | 08:02:28.409086404 | {iosrp_R0-0}{255}: | [buginf]       | [17432]:              | (debug): | IPSLA-INFRA_TRACE: Sla sync            |
| 2024/08/13 | 08:02:28.409160541 | {iosrp_R0-0}{255}: | [buginf]       | [17432]:              | (debug): | IPSLA-INFRA_TRACE: Sla sync            |
| 2024/08/13 | 08:02:28.409182208 | {iosrp_R0-0}{255}: | [buginf]       | [17432]:              | (debug): | IPSLA-OPER_TRACE:OPER:10 St            |
| 2024/08/13 | 08:02:28.409197024 | {iosrp_R0-0}{255}: | [buginf]       | [17432]:              | (debug): | IPSLA-OPER_TRACE:OPER:10 Qu            |
| 2024/08/13 | 08:02:28.409215496 | {iosrp_R0-0}{255}: | [buginf]       | [17432]:              | (debug): | IPSLA-OPER_TRACE:OPER:10 DN            |
| 2024/08/13 | 08:02:28.409242243 | {iosrp_R0-0}{255}: | [buginf]       | [17432]:              | (debug): | IPSLA-OPER_TRACE:OPER:10 So            |
| 2024/08/13 | 08:02:28.409274690 | {iosrp_R0-0}{255}: | [buginf]       | [17432]:              | (debug): | IPSLA-OPER_TRACE:OPER:10 De            |
| 2024/08/13 | 08:02:28.409298157 | {iosrp_R0-0}{255}: | [buginf]       | [17432]:              | (debug): | IPSLA-OPER_TRACE:OPER:10 So            |
| 2024/08/13 | 08:02:28.409377223 | {iosrp_R0-0}{255}: | [buginf]       | [17432]:              | (debug): | IPSLA-OPER_TRACE:OPER:10 Ne            |
| 2024/08/13 | 08:02:28.409391034 | {iosrp_R0-0}{255}: | [buginf]       | [17432]:              | (debug): | IPSLA-OPER_TRACE:OPER:10 Re            |
| 2024/08/13 | 08:02:28.409434969 | {iosrp_R0-0}{255}: | [buginf]       | [17432]:              | (debug): | IPSLA-OPER_TRACE:OPER:10 ac            |
| 2024/08/13 | 08:02:28.409525831 | {iosrp_R0-0}{255}: | [buginf]       | -<br>[17432]:         | (debug): | IPSLA-OPER_TRACE:OPER:10 Pr            |
| 2024/08/13 | 08:02:28.426966448 | {iosrp_R0-0}{255}: | [buginf]       | -<br>[17432]:         | (debug): | IPSLA-OPER_TRACE:OPER:10 Qu            |
| 2024/08/13 | 08:02:28.427004143 | {iosrp_R0-0}{255}: | [buginf]       | -<br>[17432]:         | (debug): | IPSLA-OPER_TRACE:OPER:10 Re            |
| 2024/08/13 | 08:02:28.427029754 | {iosrp_R0-0}{255}: | [buginf]       | [17432]:              | (debug): | IPSLA-OPER_TRACE:OPER:10 RT            |
| 2024/08/13 | 08:02:28.427161550 | {iosrp_R0-0}{255}: | [buginf]       | [17432]:              | (debug): | IPSLA-INFRA_TRACE:OPER:10 S            |
| 2024/08/13 | 08:02:28.427177727 | {iosrp_R0-0}{255}: | [buginf]       | [17432]:              | (debug): | IPSLA-INFRA_TRACE:OPER:10 S            |
| 2024/08/13 | 08:02:28.427188035 | {iosrp R0-0}{255}: | [buginf]       | Γ <sub>17432</sub> ]: | (debug): | IPSLA-INFRA TRACE:OPER:10 S            |
| 2024/08/13 | 08:02:28.427199147 | {iosrp R0-0}{255}: | [buginf]       | Γ <sub>17432</sub> ]: | (debug): | IPSLA-INFRA TRACE:OPER:10 S            |
| 2024/08/13 | 08:02:28.427208941 | {iosrp R0-0}{255}: | [buginf]       | Γ <sub>17432</sub> ]: | (debug): | IPSLA-OPER TRACE: OPER: 10 IP          |
| 2024/08/13 | 08:02:28.427219960 | {iosrp R0-0}{255}: | [buginf]       | [17432]:              | (debug): | IPSLA-OPER TRACE: Common St            |
| 2024/08/13 | 08:02:28.427238042 | {iosrp R0-0}{255}: | [buginf]       | [17432]:              | (debug): | IPSLA-OPER TRACE: Common St            |
| 2024/08/13 | 08:02:28.427301952 | {iosrp R0-0}{255}: | [buginf]       | [17432]:              | (debug): | IPSLA-OPER TRACE: Common St            |
| 2024/08/13 | 08:02:28.427316275 | {iosrp R0-0}{255}: | [buginf]       | [17432]:              | (debug): | IPSLA-OPER TRACE: Common St            |
| 2024/08/13 | 08:02:28.427326235 | {iosrp R0-0}{255}: | [sdwanrp-      | tracker               | [17432]: | (debug): Received IPSLA sta            |
| 2024/08/13 | 08:02:28.427328425 | {iosrp R0-0}{255}: | [sdwanrp-      | tracker               | [17432]: | (debug): DNS status callbac            |
| 2024/08/13 | 08:02:28.427341452 | {iosrp R0-0}{255}: | [sdwanrp-      | tracker               | [17432]: | (debug): DNS guerv valid TR            |
| 2024/08/13 | 08:02:28.427343152 | {iosrp R0-0}{255}: | [sdwanrp-      | tracker               | [17432]: | (debug): DNS resolved addre            |
| 2024/08/13 | 08:02:28.427344332 | {iosrp R0-0}{255}: | [sdwanrp-      | tracker               | [17432]: | (debug): DNS probe handler             |
| 2024/08/13 | 08:02:28.427349194 | {iosrp R0-0}{255}: | [buainf]       | [17432]:              | (debua): | IPSLA-INFRA TRACE: OPER: 10 S          |
| 2024/08/13 | 08:02:28.427359268 | {iosrp R0-0}{255}: | [buginf]       | [17432]:              | (debug): | IPSLA-OPER TRACE: Common St            |
| 2024/08/13 | 08:02:28.427370416 | {iosrp R0-0}{255}: | [buginf]       | [17432]:              | (debug): | IPSLA-OPER TRACE: Common St            |
| 2024/08/13 | 08:02:28.427555382 | {iosrp R0-0}{255}: | [buginf]       | [17432]:              | (debug): | IPSLA-OPER TRACE: Common St            |
| 2024/08/13 | 08:02:28.427565670 | {iosrp R0-0}{255}: | [buginf]       | [17432]:              | (debug): | IPSLA-INFRA TRACE: OPER: 10 S          |
| 2024/08/13 | 08:02:28.427577691 | {iosrp R0-0}{255}: | [buginf]       | [17432]:              | (debug): | IPSLA-OPER TRACE: Common St            |
| 2024/08/13 | 08:02:28.427588947 | {iosrp R0-0}{255}: | [buginf]       | [17432]:              | (debug): | IPSLA-OPER TRACE: Common St            |
| 2024/08/13 | 08:02:28.427600567 | {iosrp_R0-0}{255}: | [buginf]       | [17432]:              | (debug): | IPSLA-OPER_TRACE: Common St            |
| 2024/08/13 | 08:02:28.427611465 | {iosrp R0-0}{255}: | [buginf]       | [17432]:              | (debug): | IPSLA-OPER TRACE: Common St            |
| 2024/08/13 | 08:02:28.427620724 | {iosrp_R0-0}{255}: | [buginf]       | [17432]:              | (debug): | IPSLA-INFRA_TRACE:OPER:10 S            |
| 2024/08/13 | 08:02:28.427645035 | {iosrp R0-0}{255}: | [buginf]       | [17432]:              | (debug): | IPSLA-INFRA TRACE: OPER: 10 S          |
| 2024/08/13 | 08:02:55.599896668 | {iosrp R0-0}{255}: | [buginf]       | Γ <sub>17432</sub> ]: | (debug): | IPSLA-INFRA TRACE:OPER:3 s1            |
| 2024/08/13 | 08:02:55.599966240 | {iosrp R0-0}{255}: | [buginf]       | [17432]:              | (debug): | IPSLA-INFRA TRACE: OPER: 3 St          |
| 2024/08/13 | 08:02:55.599981173 | {iosrp R0-0}{255}: | [buginf]       | [17432]:              | (debug): | IPSLA-OPER TRACE: OPER: 3 Sta          |
| 2024/08/13 | 08:02:55.600045761 | {iosrp R0-0}{255}: | [buginf]       | [17432]:              | (debug): | TPSLA-OPER TRACE:OPER:3 Nex            |
| 2024/08/13 | 08:02:55.600111585 | {iosrp R0-0}{255}: | [buginf]       | [17432]:              | (debug): | TPSLA-OPER TRACE: OPER: 3 DNS          |
| 2024/08/13 | 08:02:55.600330868 | {iosrp R0-0}{255}: | [buginf]       | [17432]:              | (debug): | TPSLA-OPER TRACE:OPER:3 sla            |
| 2024/08/13 | 08:02:55.610693565 | {iosrp R0-0}{255}: | [buginf]       | [17432]               | (debua): | IPSLA-OPER TRACF: OPER: 3 Soc          |
| 2024/08/13 | 08:02:55.610717011 | {iosrp R0-0}{255}: | [buginf]       | [17432]               | (debua): | IPSLA-OPER TRACF: OPFR: 3 Wai          |
| 2024/08/13 | 08:02:55.610777327 | {iosrp R0-0}{255}: | [buainf]       | [17432]               | (debug): | IPSLA-OPER TRACE: OPFR: 3 Sen          |
| 2024/08/13 | 08:02:55.610788233 | {iosrp R0-0}{255}: | [buginf]       | [17432]               | (debua): | IPSLA-OPER TRACF: OPFR: 3 Wai          |
| 2024/08/13 | 08:02:55.618534651 | {iosrp R0-0}{255}  | [buginf]       | [17432]               | (debug). | TPSLA-OPER TRACE: OPER: 3 Soc          |
| ,,,        | 5510213310103310J1 | (                  | -~~ <u>~</u> ] |                       | (acoug). |                                        |

```
2024/08/13 08:02:55.618685838 {iosrp_R0-0}{255}: [buginf] [17432]: (debug): IPSLA-OPER_TRACE:OPER:3 HTT
2024/08/13 08:02:55.618697389 {iosrp_R0-0}{255}: [buginf] [17432]: (debug): IPSLA-INFRA_TRACE:OPER:3 Sc
2024/08/13 08:02:55.618706090 {iosrp_R0-0}{255}: [buginf] [17432]: (debug): IPSLA-INFRA_TRACE:OPER:3 Sc
2024/08/13 08:02:55.618714316 {iosrp_R0-0}{255}: [buginf] [17432]: (debug): IPSLA-INFRA_TRACE:OPER:3 Sc
2024/08/13 08:02:55.618723915 {iosrp_R0-0}{255}: [buginf] [17432]: (debug): IPSLA-INFRA_TRACE:OPER:3 Sc
2024/08/13 08:02:55.618732815 {iosrp_R0-0}{255}: [buginf] [17432]: (debug): IPSLA-INFRA_TRACE:OPER:3 IPS
2024/08/13 08:02:55.618821650 {iosrp_R0-0}{255}: [buginf] [17432]: (debug): IPSLA-OPER_TRACE:OPER:3 IPS
2024/08/13 08:02:55.61883396 {iosrp_R0-0}{255}: [buginf] [17432]: (debug): IPSLA-OPER_TRACE: Common St
2024/08/13 08:02:55.61883396 {iosrp_R0-0}{255}: [buginf] [17432]: (debug): IPSLA-OPER_TRACE: Common St
2024/08/13 08:02:55.618857012 {iosrp_R0-0}{255}: [buginf] [17432]: (debug): IPSLA-OPER_TRACE: Common St
```

### Gerelateerde informatie

Implementatie van Direct Internet Access (DIA) voor SD-WAN

Configuratiehandleiding voor Cisco Catalyst SD-WAN NAT

NAT-feedback op Cisco IOS XE Catalyst SD-WAN apparaten

Technische ondersteuning en documentatie - Cisco Systems

#### Over deze vertaling

Cisco heeft dit document vertaald via een combinatie van machine- en menselijke technologie om onze gebruikers wereldwijd ondersteuningscontent te bieden in hun eigen taal. Houd er rekening mee dat zelfs de beste machinevertaling niet net zo nauwkeurig is als die van een professionele vertaler. Cisco Systems, Inc. is niet aansprakelijk voor de nauwkeurigheid van deze vertalingen en raadt aan altijd het oorspronkelijke Engelstalige document (link) te raadplegen.